## Solar Micro Inverter Question

16년 11월 28일 16:16

1. controlSUITE & guicomposer install --- > OK

| - · · · · · · · · · · · · · · · · · · · |                                                |                                                               |
|-----------------------------------------|------------------------------------------------|---------------------------------------------------------------|
| 수정한 날짜                                  | 유형                                             |                                                               |
| 2016-11-28 11:25<br>2016-11-28 11:33    | 파일 폴더<br>파일 폴더                                 |                                                               |
|                                         | 수정한 날짜<br>2016-11-28 11:25<br>2016-11-28 11:33 | 수정한 날짜 유형<br>2016-11-28 11:25 파일 폴더<br>2016-11-28 11:33 파일 폴더 |

2016-11-28 16:17 - Screen Clipping

- 2 . Copy SolarMicroInvGui ---> OK
- 2. For Test, I excute follow s/w..

C:\ti\guicomposer\webapps\modem\_m3\modem\_m3\_gc\_app.exe

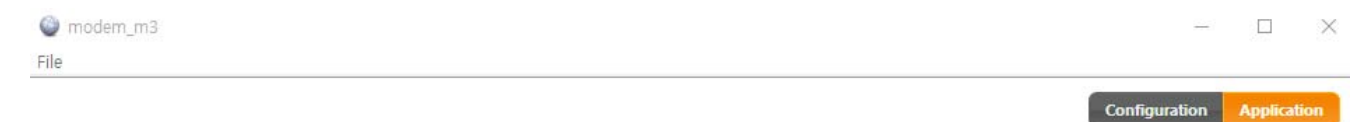

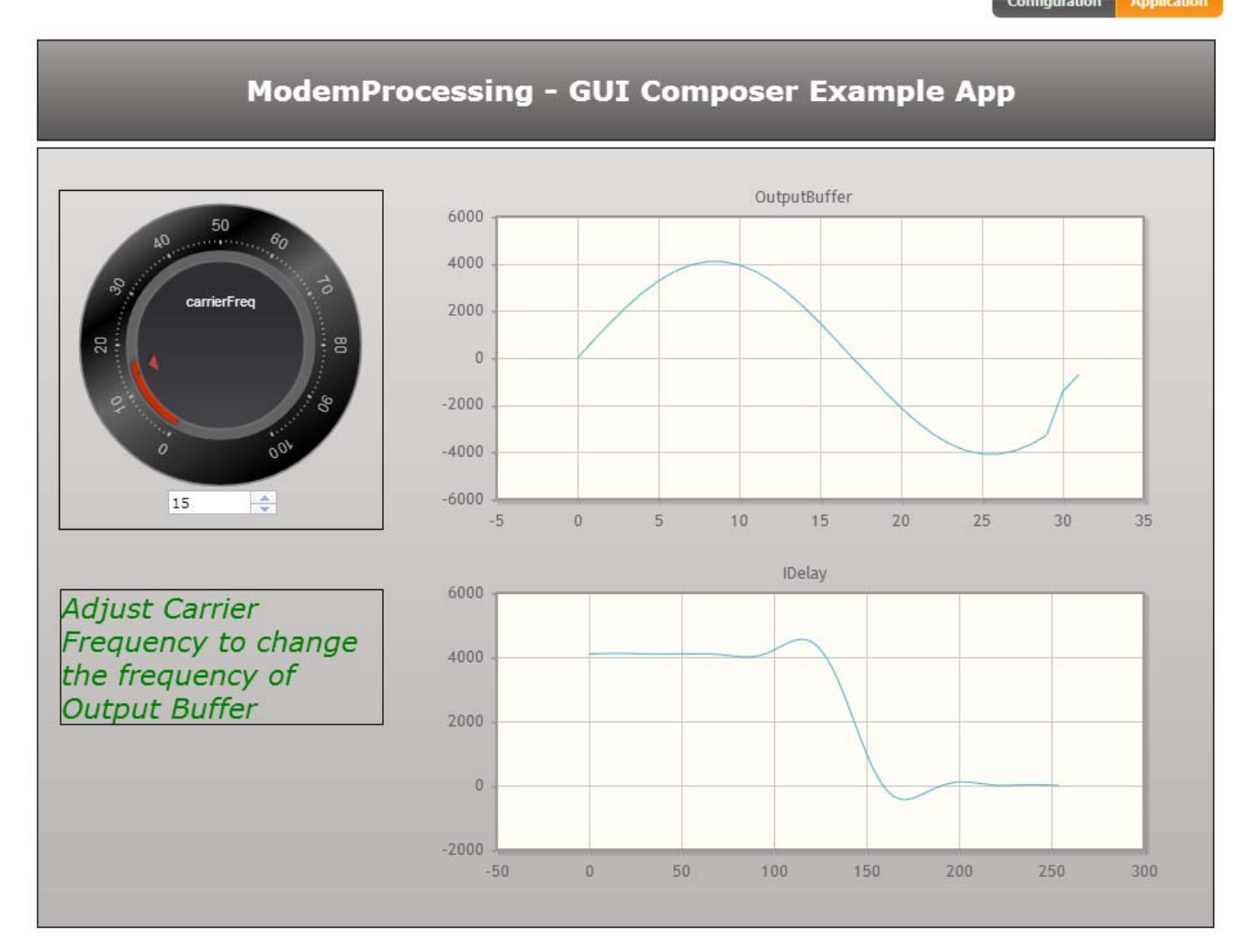

Powered By: GUI Composer

2016-11-28 16:21 - Screen Clipping

4. Result is Good! ---> OK

5. Now I try to excute....flowing C:\ti\guicomposer\webapps\SolarMicroInvGUI\launcher.exe

| Device: TMS320F28035                                                                                                    | Configuration                 | Applicatio  |
|----------------------------------------------------------------------------------------------------|-------------------------------|-------------|
|                                                                                                    |                               |             |
| Connections: Data Snapshot Viewer                                                                                                    |                               |             |
| sun.org.mozilla.javascript.internal.WrappedException: Wrapped com.ti.ccstudio.scripting.environment.ScriptingException: Could not start serv<br>supplied ( <unknown source="">#8) in <unknown source=""> at line number 8Restart Completed.</unknown></unknown> | ver: DebugServer.1: No config | uration was |
| )16-11-28 16:24 - Screen Clipping                                                                                                    |                               |             |
| esult is not connect> Not OK!                                                                                                    |                               |             |
| d you help me?                                                                                                    |                               |             |

✓ ⑦ 포트(COM & LPT) ⑦ USB Serial Port(COM4) ⑦ 통신 포트(COM1)
C2000 Picclo Port